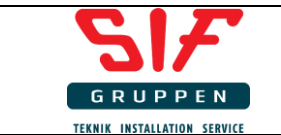

# Vejledning i test af el-installationer med Benning IT 115

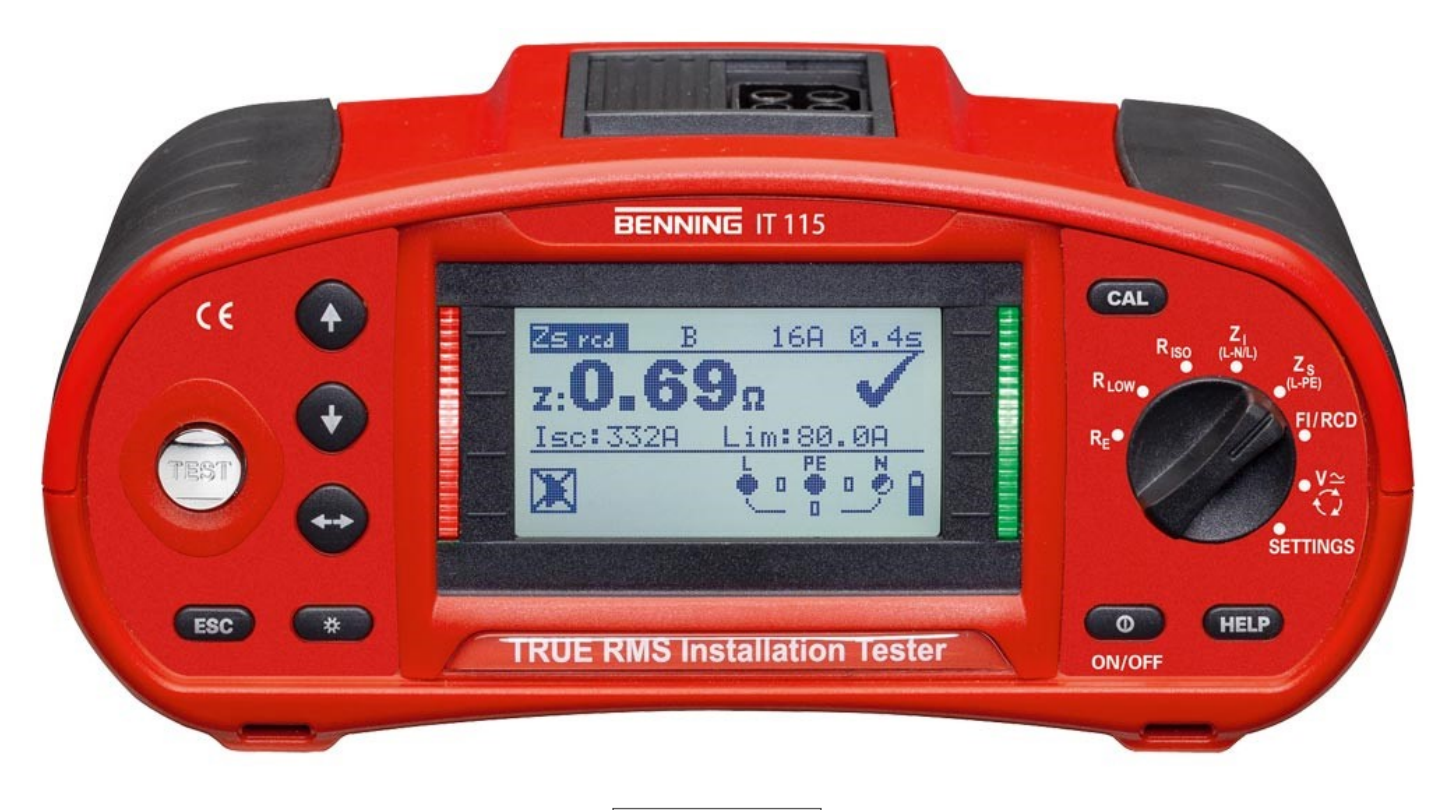

Software version 2.1.73

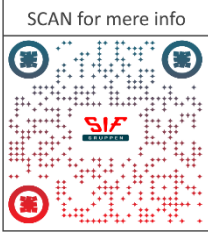

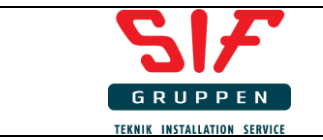

#### Indholdsfortegnelse

| Isolationstest/Megge                                                  | 3 |
|-----------------------------------------------------------------------|---|
| Gennemgangstest/Kontinuitetstest                                      | 4 |
| Kontrol af overgangsmodstand til jord                                 | 6 |
| Kontrol af RCD – 6 forskellige test skal foretages                    | 7 |
| Mindste kortslutningsstrøm                                            |   |
| Spændingstest/Faserækkefølge                                          |   |
| Kontrol af automatisk afbrydning, hvis der ikke er beskyttet med RCD. |   |
| Kontrol af spændingsfald                                              |   |
| • •                                                                   |   |

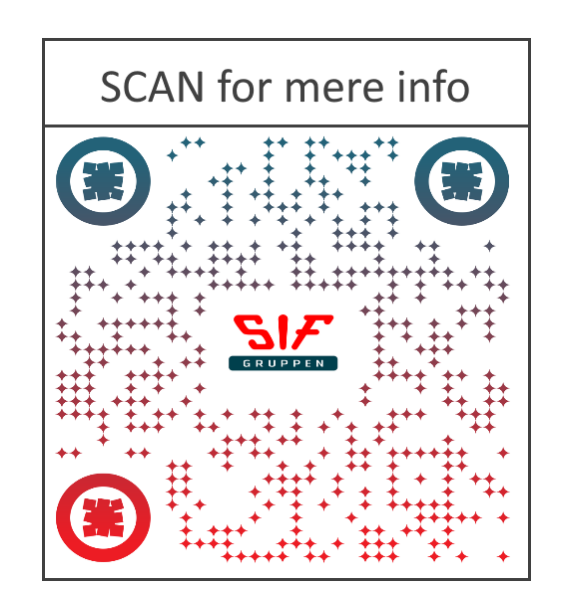

| SIF                         |
|-----------------------------|
| GRUPPEN                     |
| TERNIK INSTALLATION SERVICE |

# Isolationstest/Megge

| 1 | Drej testvælger<br>til:             |                        |
|---|-------------------------------------|------------------------|
| 2 | Indstil instrument<br>til din test: |                        |
| 3 | Forbind<br>testledningerne:         |                        |
| 4 | Test                                | Tryk på "TEST" knappen |

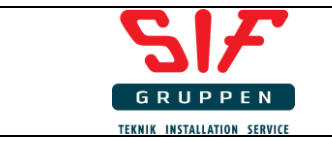

# Gennemgangstest/Kontinuitetstest

| 1 | Drej testvælger til:                | R LOW<br>RE<br>C<br>RE<br>C<br>RE<br>C<br>RE<br>C<br>RE<br>C<br>RE<br>C<br>RE<br>C<br>RE |
|---|-------------------------------------|------------------------------------------------------------------------------------------|
| 2 | Indstil instrument til<br>din test: |                                                                                          |

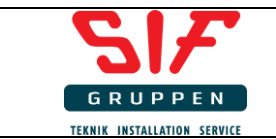

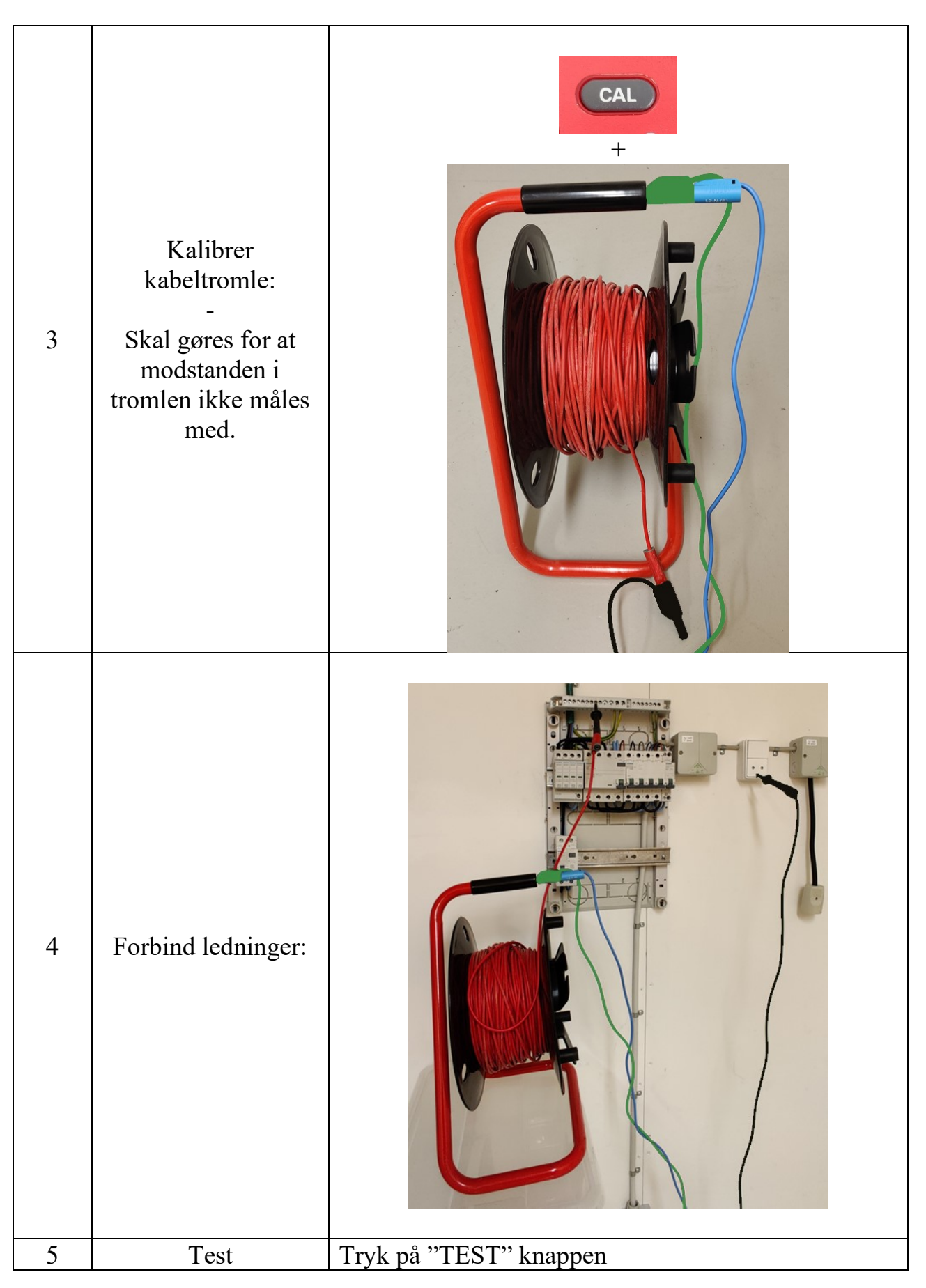

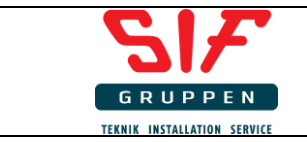

# Kontrol af overgangsmodstand til jord

| 1 | Drej testvælger til:                |                                                                        |
|---|-------------------------------------|------------------------------------------------------------------------|
| 2 | Indstil instrument til<br>din test: | Z:<br>Isc:<br>A Lim:<br>A<br>PE N<br>O<br>D<br>D                       |
| 3 | Forbind<br>testledningerne:         | Fase og<br>Nul<br>tilsluttes,<br>hvor er spænding                      |
| 4 | Test                                | Tryk på "TEST" knappen                                                 |
| _ |                                     | Ved beskyttelse med RCD på 30mA må                                     |
| 5 | Resultat?                           | overgangsmodstanden ikke overstige 1666 ohm. Ved 300mA max 166.67 ohm. |

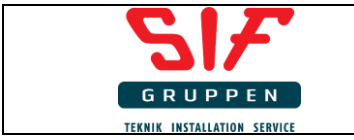

# Kontrol af RCD – 6 forskellige test skal foretages

| 1 | Drej testvælger til:                | R <sub>LOW</sub><br>R <sub>E</sub><br>•<br>•<br>•<br>•<br>•<br>•<br>•<br>•<br>•<br>•<br>•<br>•<br>•<br>•<br>•<br>•<br>•<br>•<br>•                                                                                                    |
|---|-------------------------------------|----------------------------------------------------------------------------------------------------|
| 2 | Indstil instrument til<br>din test: |                                                                                                    |
| 3 | Forbind<br>testledningerne:         | REAL PARTY OF THE PARTY OF THE |
| 4 | Test                                | Tryk på "TEST" knappen                                                                                                    |
| 5 | Resultat 1                          | Der testes med 0,5 x mærkeudløsestrømmen (15mA),<br>her skal RCD <u>ikke</u> koble ud                                                                                                    |

| C         | 17          | F       |
|-----------|-------------|---------|
| GR        | UPP         | EN      |
| TEKNIK IN | ISTALLATION | SERVICE |

| 6 | Indstil instrument til<br>Test 2 – AC 0° | ETHILING       30mA       ×1       AC^_+         t:                        |
|---|------------------------------------------|----------------------------------------------------------------------------|
| 7 | Resultat 2                               | Der testes med 1 x mærkeusløsetrømmen (30mA),<br>skal koble ud inden 200ms |

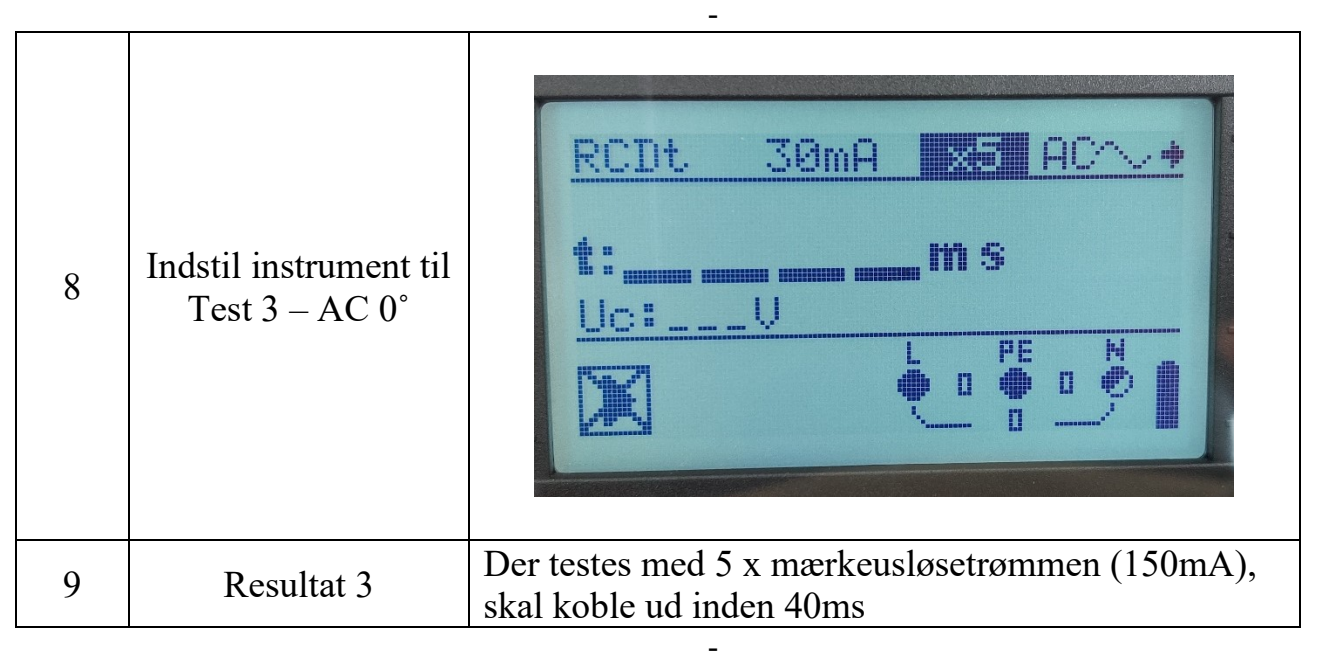

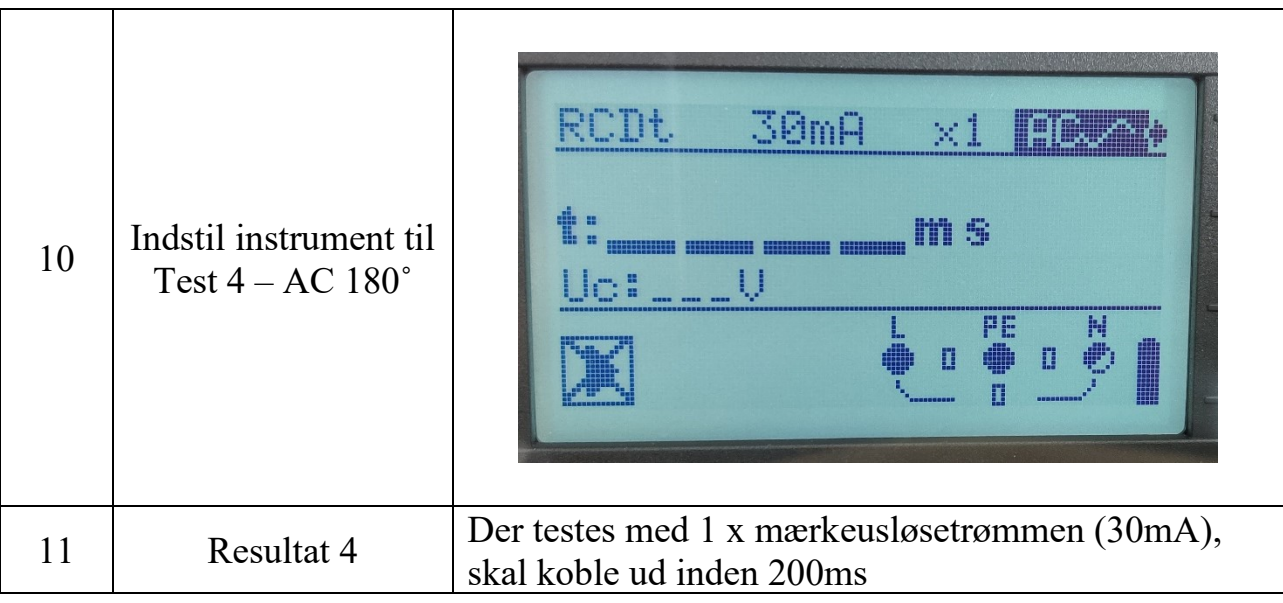

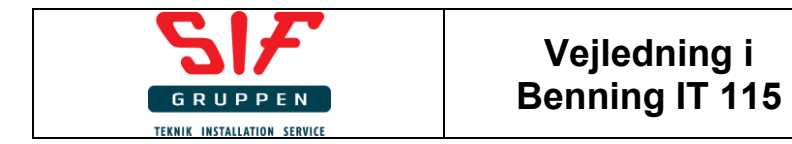

| 12 | Indstil instrument til<br>Test 5<br>Pulserende DC 0° | RCDt       30mA       x1       x1         t:                            |
|----|------------------------------------------------------|-------------------------------------------------------------------------|
| 13 | Resultat 5                                           | Der testes med 1 x mærkeusløsetrømmen (30mA), skal koble ud inden 200ms |

| 14 | Indstil instrument til<br>Test 6<br>pulserende DC 180° | $\frac{\text{RCDt}}{\text{t}} = \frac{30 \text{mA}}{\text{m}} \times 1 \text{F} \text{m} \text{s}}$ $\frac{\text{t}}{\text{t}} = \frac{\text{m}}{\text{m}} \text{s}}$ $\frac{\text{t}}{\text{t}} = \frac{1}{\text{m}} \frac{\text{m}}{\text{s}}$ $\frac{\text{t}}{\text{t}} = \frac{1}{\text{m}} \frac{\text{m}}{\text{s}}$ $\frac{\text{t}}{\text{t}} = \frac{1}{\text{m}} \frac{1}{\text{s}}$ |
|----|--------------------------------------------------------|----------------------------------------------------------------------------------------------------|
| 15 | Resultat 6                                             | Der testes med 1 x mærkeusløsetrømmen (30mA), skal koble ud inden 200ms                                                                                                    |

-

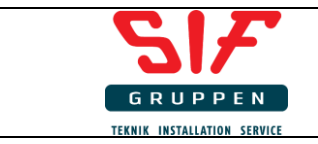

#### Mindste kortslutningsstrøm

| 1 | Drej testvælger til:                | R <sub>ISO</sub><br>R <sub>LOW</sub><br>R <sub>E</sub><br>• V<br>• V<br>• SETTINGS                                                                                                    |
|---|-------------------------------------|----------------------------------------------------------------------------------------------------|
| 2 | Indstil instrument til<br>din test: | Skratestype       Skratestype       IN/IT net         I       I |

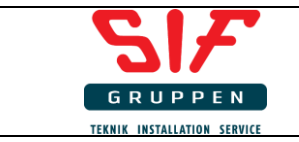

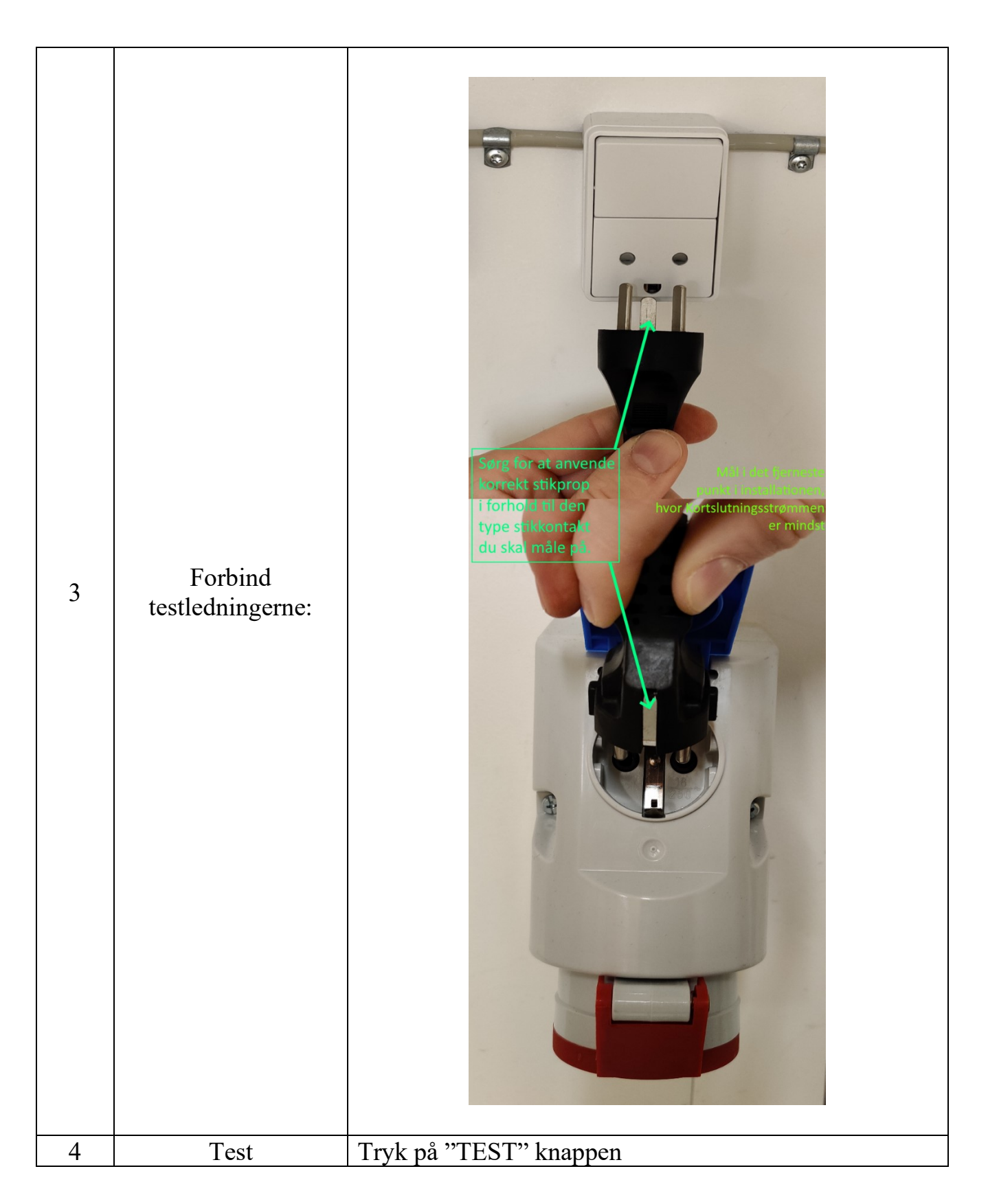

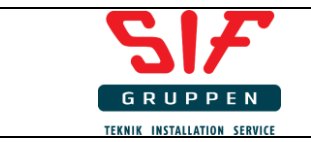

# Spændingstest/Faserækkefølge

| 1 | Drej testvælger til:                |                                                                                                    |
|---|-------------------------------------|----------------------------------------------------------------------------------------------------|
| 2 | Indstil instrument til<br>din test: | Image: State of the state of the state |
| 3 | Forbind<br>testledningerne:         | Sort = L1<br>Blå = L2<br>Grøn = L3                                                                                                    |
| 4 | Test                                | Instrumentet viser spændingen med det samme, så du behøver ikke trykke test.                                                                                                    |

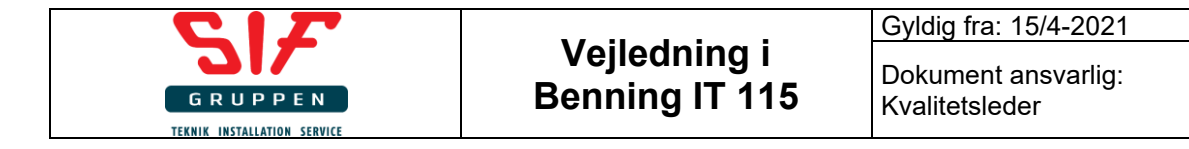

#### Kontrol af automatisk afbrydning, hvis der ikke er beskyttet med RCD.

| 1 | Drej testvælger til:                | R LOW<br>RE<br>E<br>RE<br>RE<br>RE<br>RE<br>RE<br>RE<br>RE<br>RE                                |
|---|-------------------------------------|-------------------------------------------------------------------------------------------------|
| 2 | Indstil instrument til<br>din test: | Iso:       Imilian         Ved TT net (jordspyd) 0,2 sek.         Ved TN net (nulling) 0,4 sek. |

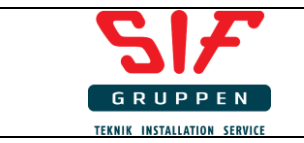

| 3 | Forbind<br>testledningerne: | Single for at an ender         Torche st 2 "Torch" |
|---|-----------------------------|----------------------------------------------------|
| 4 | Iest                        | i ryk på i lest knappen                            |

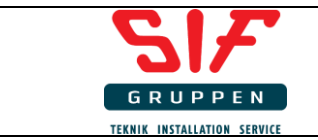

# Kontrol af spændingsfald

| 1 | Drej testvælger<br>til:                                                                                                    |                                                                                                    |
|---|----------------------------------------------------------------------------------------------------|----------------------------------------------------------------------------------------------------|
| 2 | Indstil instrument<br>til din test:                                                                                                    |                                                                                                    |
| 3 | Forbind<br>testledningerne<br>ved dit<br>referencepunkt,<br>Husk at anvende<br>den fase du vil<br>måle på:<br>-<br>Typisk hvor<br>installationen er<br>forsynet fra<br>(kabelskab) | vestergade 62<br>vestergade 61<br>vestergade 61<br>vestergade 61<br>vestergade 62<br>vestergade 62<br>vestergade 62<br>vestergade 62<br>vestergade 62<br>vestergade 62<br>vestergade 62<br>vestergade 62<br>vestergade 62<br>vestergade 62<br>vestergade 60<br>vestergade 60<br>ve |

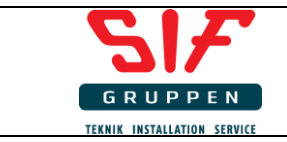

| 4 | Mål<br>referencepunkt                                                                                                    | Tryk på "CAL" knappen  |
|---|----------------------------------------------------------------------------------------------------|------------------------|
| 5 | Forbind<br>testledninger<br>-<br>Forbindes hvor<br>der hvor du vil<br>måle<br>spændingsfaldet<br>til, ude i<br>installationen. |                        |
| 6 | Test                                                                                                    | Tryk på "Test" knappen |